## Guide - Sådan afmelder du automatisk betaling

#### Trin 1:

Tilgå siden medlemskab (https://ihselevforening.dk/medlemskab-af-ihs-elevforening/)

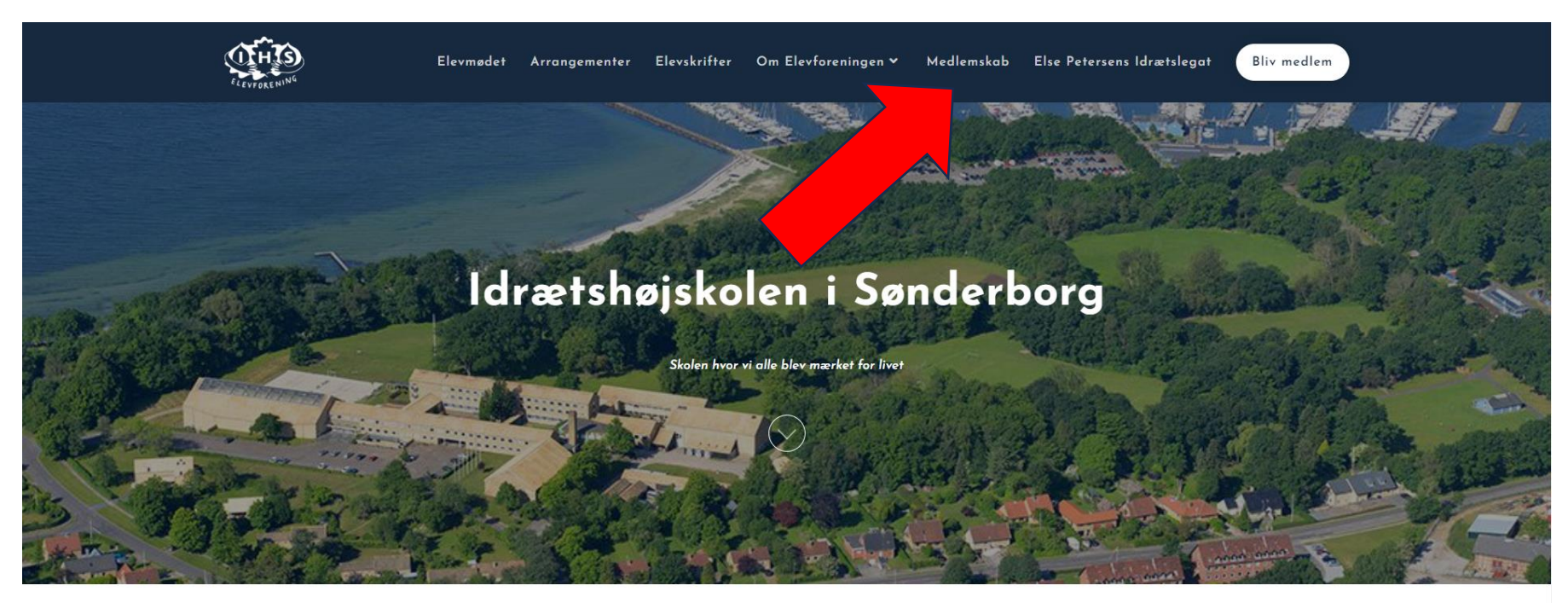

#### Seneste nyt fra Elevforeningen

Læs de seneste nyheder her eller klik her for at se flere

and the state of the state of the

#### Trin 2:

#### Gå til "login" (https://ihselevforening.dk/medlemslogin/)

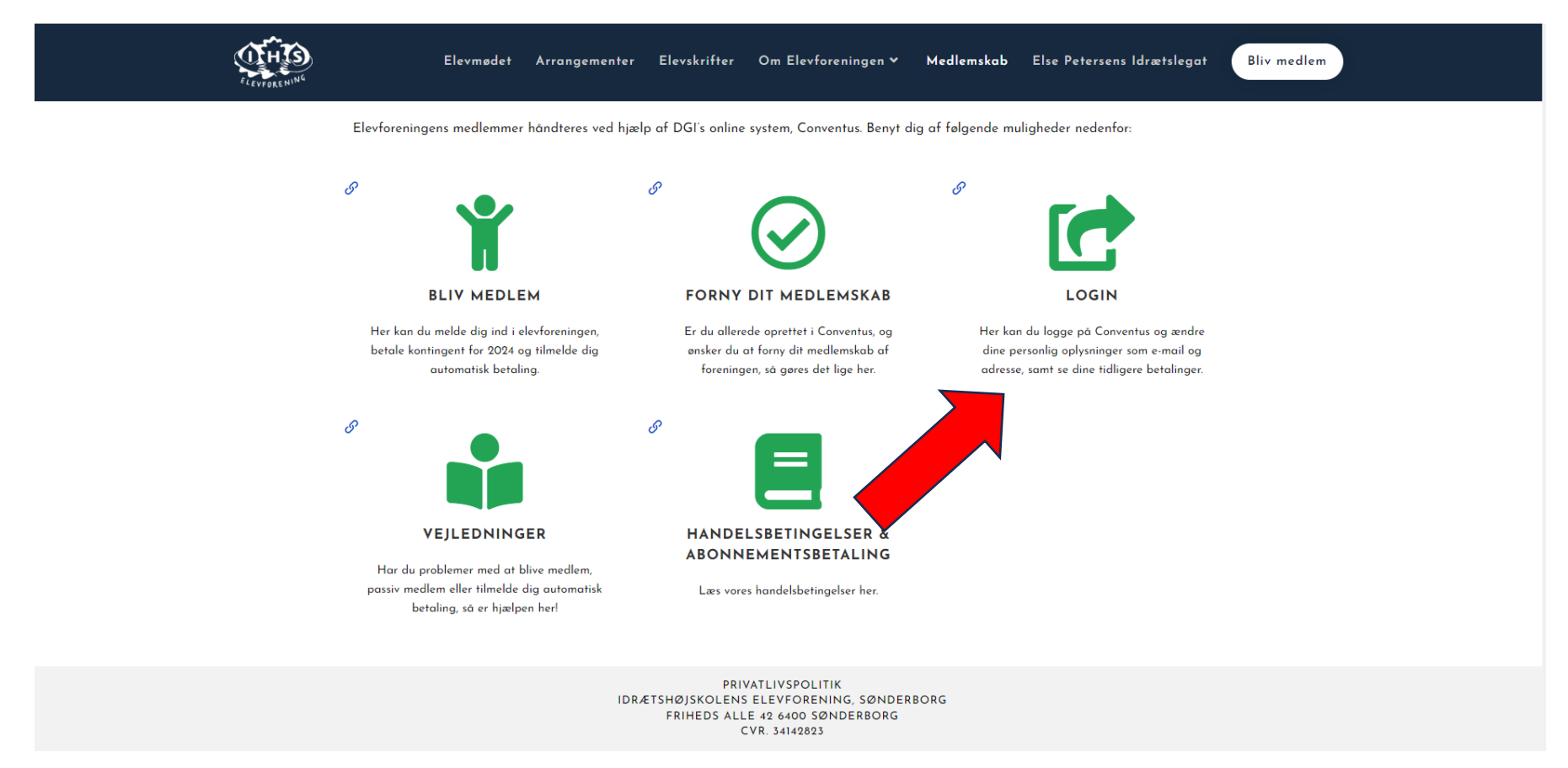

# Trin 3:

# Log ind med dine Conventus-oplysninger

| Her kan du logge på Conventus og ændre dine personlig oplysninger<br>som e-mail og adresse samt se dine tidligere betalinger. | Medlemslogin       |  |  |  |  |  |
|----------------------------------------------------------------------------------------------------|--------------------|--|--|--|--|--|
|                                                                                                    | Log ind med:       |  |  |  |  |  |
| Har du problemer med at logge ind? Så tjek vores vejledninger <mark>he</mark> r.                                              | ○ Mobil ● E-mail   |  |  |  |  |  |
|                                                                                                    | E-mail:            |  |  |  |  |  |
|                                                                                                    |                    |  |  |  |  |  |
|                                                                                                    | Adgangskode:       |  |  |  |  |  |
|                                                                                                    |                    |  |  |  |  |  |
|                                                                                                    | LOG IND            |  |  |  |  |  |
|                                                                                                    | Glemt adgangskode? |  |  |  |  |  |
|                                                                                                    |                    |  |  |  |  |  |
|                                                                                                    |                    |  |  |  |  |  |

#### Trin 4:

# Gå til fanen "Økonomi"

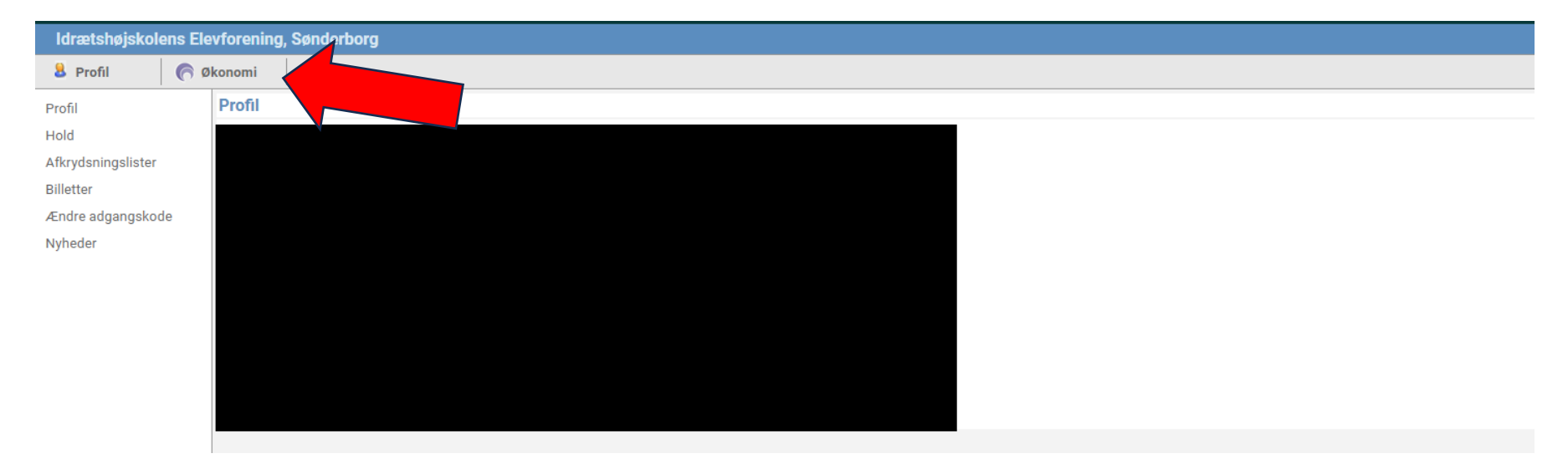

## Trin 5:

Vælg oversigt under "Abonnement" og opsig det under "Opsagt"

| Idrætshøjskolens Elevforening, Sønderborg |           |          |              |               |              |        |  |  |
|-------------------------------------------|-----------|----------|--------------|---------------|--------------|--------|--|--|
| 8 Profil                                  | 🔗 Økonomi |          |              |               |              |        |  |  |
| Kontokort                                 | Aktive    | Inaktive |              |               |              |        |  |  |
| Opkrævninger                              | Abonner   | nent     |              |               |              |        |  |  |
| Fakturaer                                 | Gruppe    |          | Abonnement   | Betalt indtil | Tilgængelig  | Opsagt |  |  |
|                                           | 🚞 Årsko   | ntingent | 盲 12 måneder | Ikke angivet  | Ikke angivet |        |  |  |
| Betalingskort                             |           |          |              |               |              |        |  |  |
| Betalinger                                |           |          |              |               |              |        |  |  |
| Kortoplysninger                           |           |          |              |               |              |        |  |  |
|                                           |           |          |              |               |              |        |  |  |
| Abonnement                                |           |          |              |               |              |        |  |  |
| Oversigt                                  |           |          |              |               |              |        |  |  |
|                                           |           |          |              |               |              |        |  |  |
| Booking                                   |           |          |              |               |              |        |  |  |
| Fakturering                               |           |          |              |               |              |        |  |  |
|                                           |           |          |              |               |              |        |  |  |
|                                           |           |          |              |               |              |        |  |  |
|                                           |           |          |              |               |              |        |  |  |
|                                           |           |          |              |               |              |        |  |  |